# **MyAG Employee Benefits**

#### How do you use the **MyAG Employee Benefits app?**

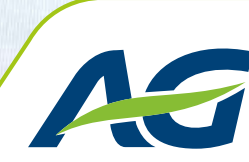

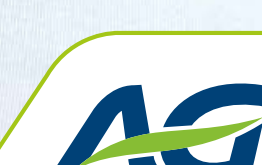

My AG Employee Benefits

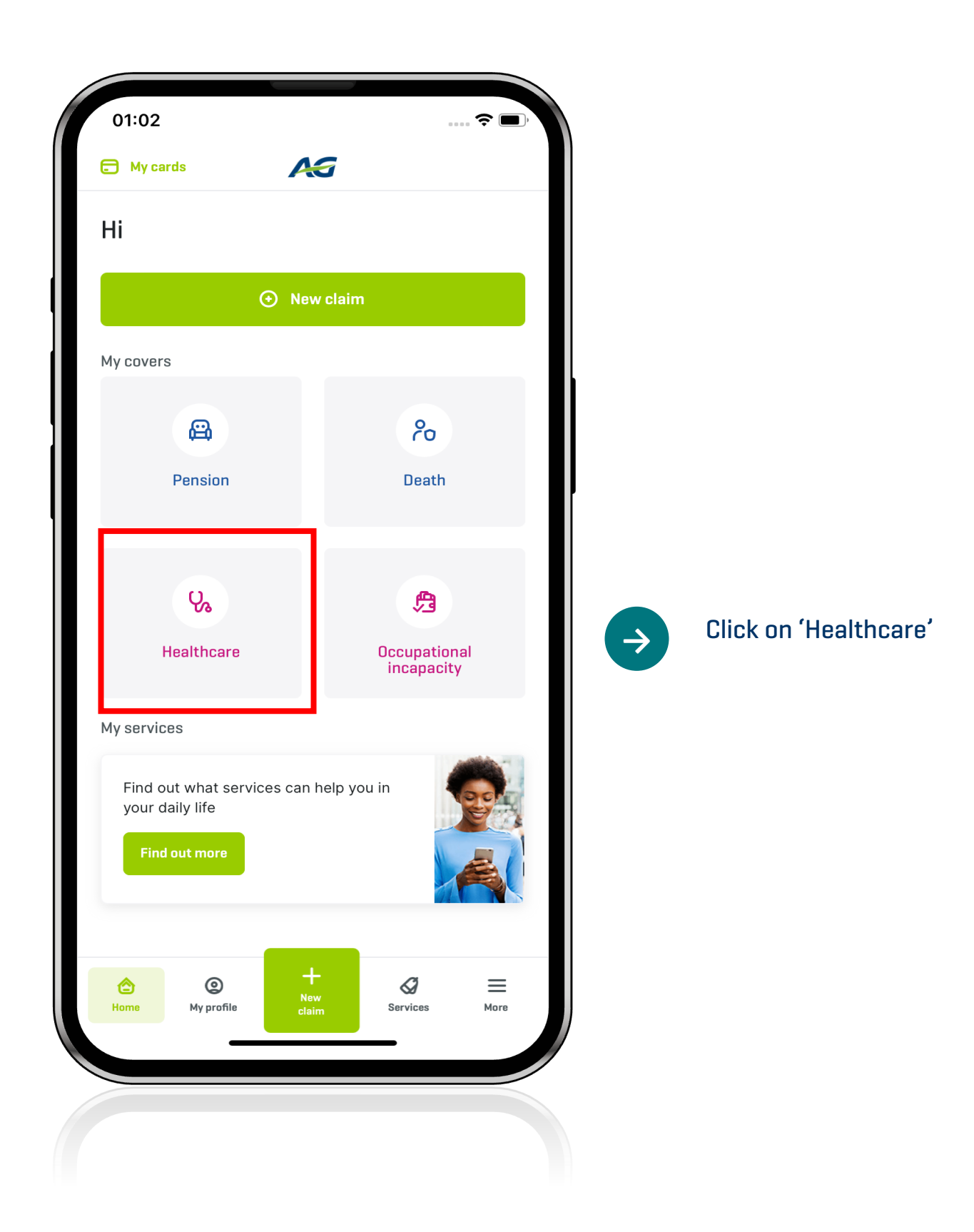

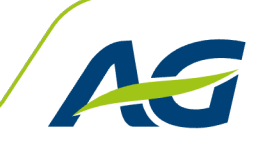

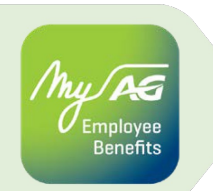

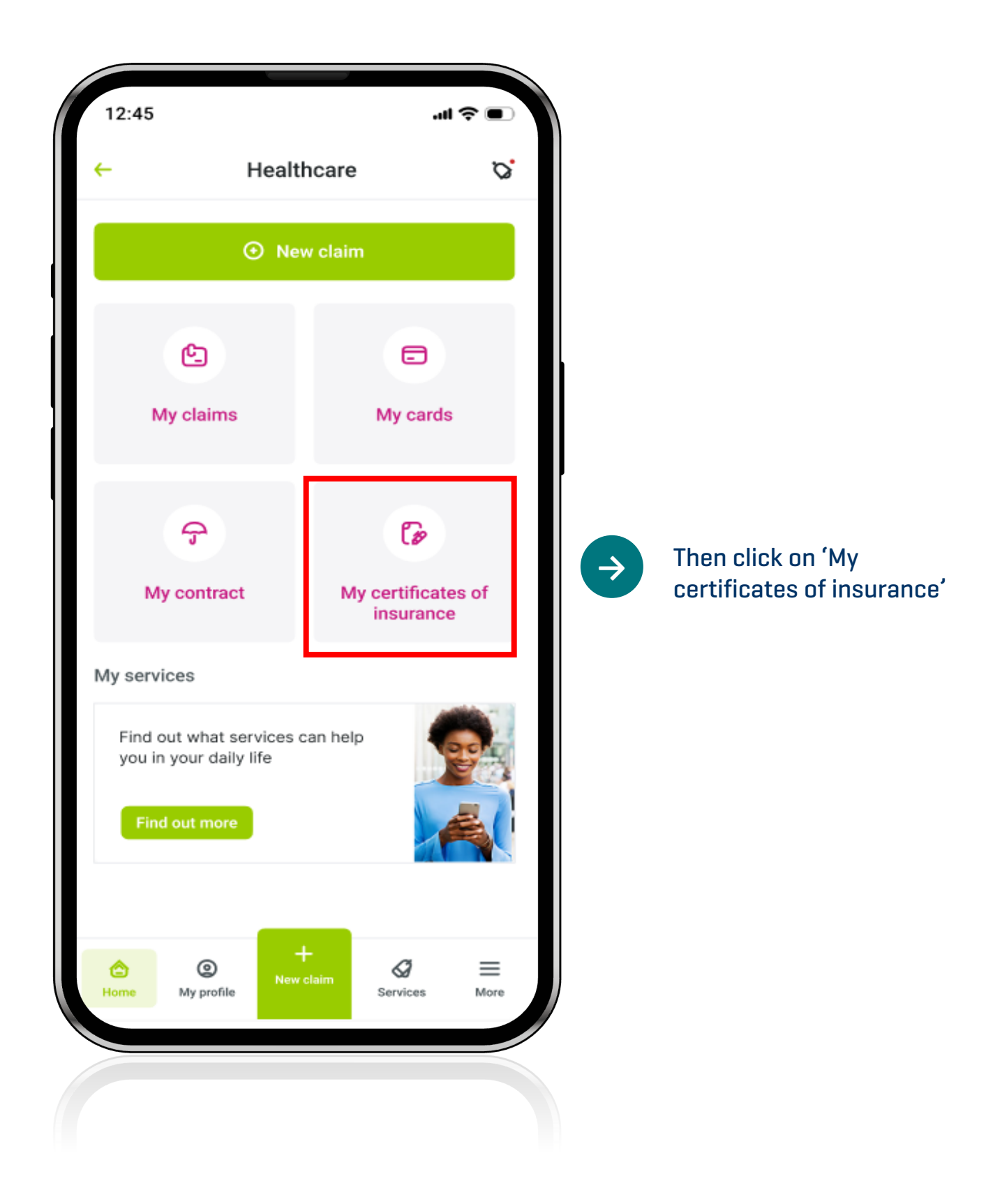

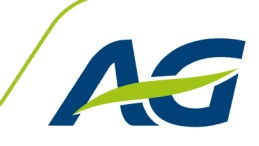

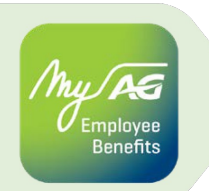

| Request a certificate of insurance<br>Request a new certificate here insurance<br>Certificate here insurance<br>Certificate<br>Certificate<br>Ce |      |
|----------------------------------------------------------------------------------------------------|------|
| View my certificates of insurance                                                                                                    | w    |
|                                                                                                    | ques |
|                                                                                                    |      |
|                                                                                                    |      |
|                                                                                                    |      |
|                                                                                                    |      |
|                                                                                                    |      |

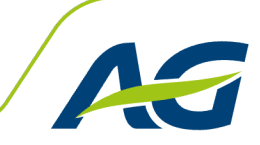

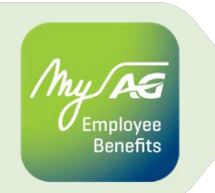

Request your certificates of insurance

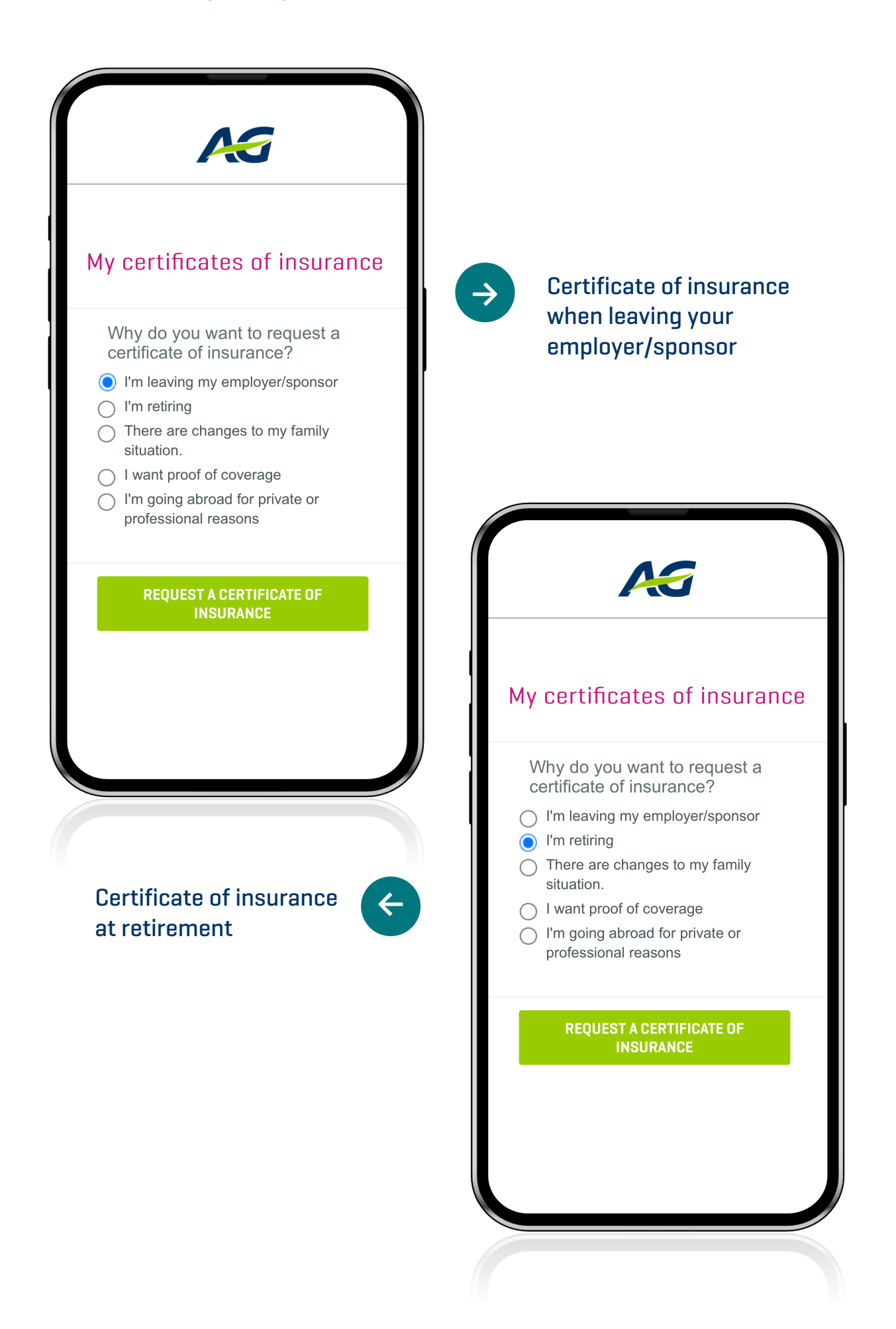

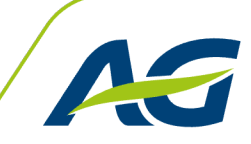

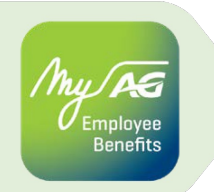

Request your certificates of insurance

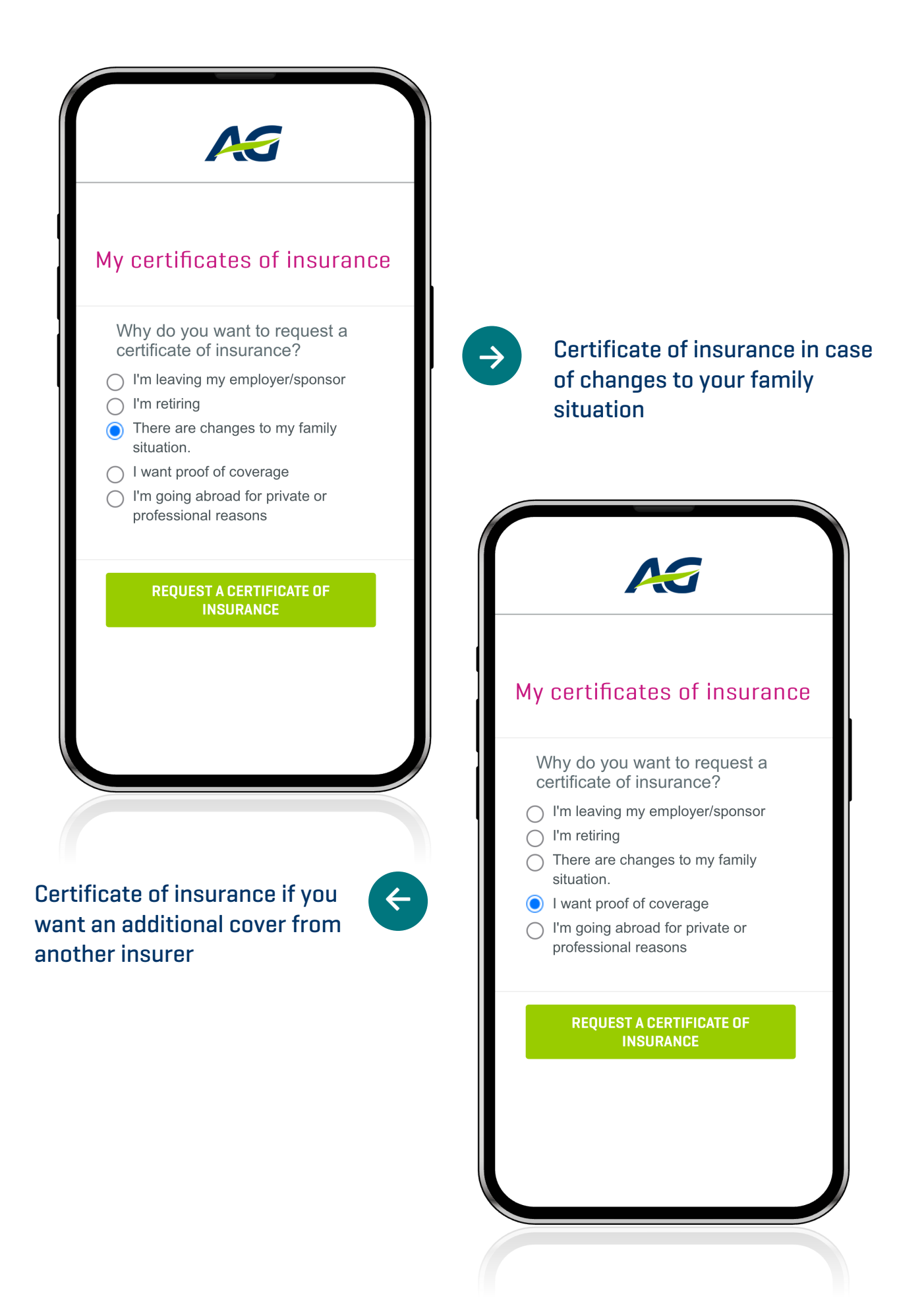

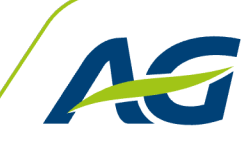

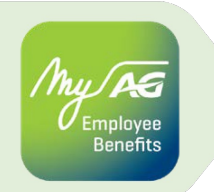

Request your certificates of insurance

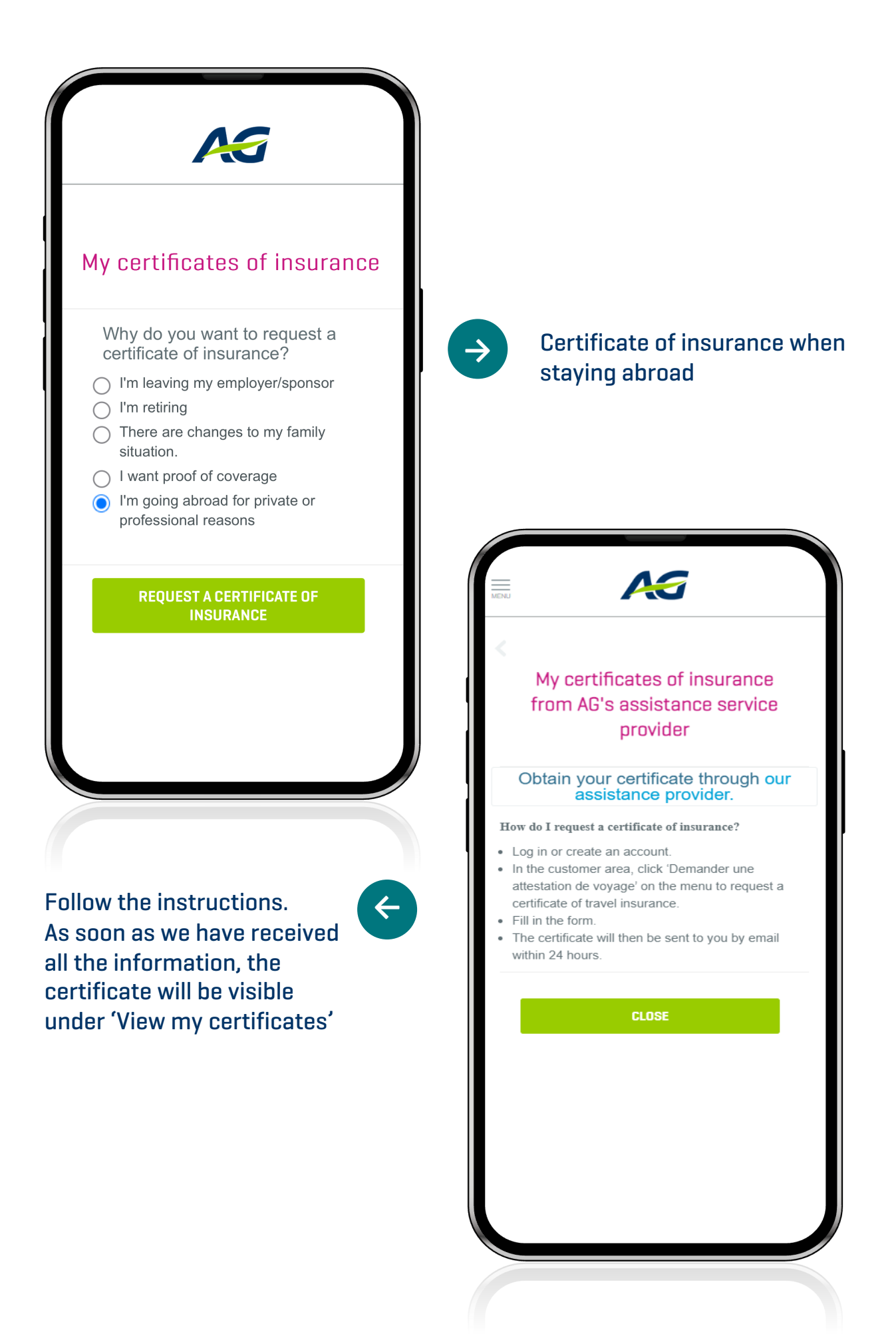

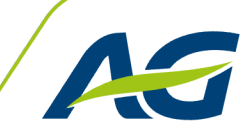

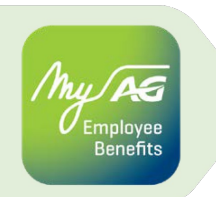

View your certificates of insurance

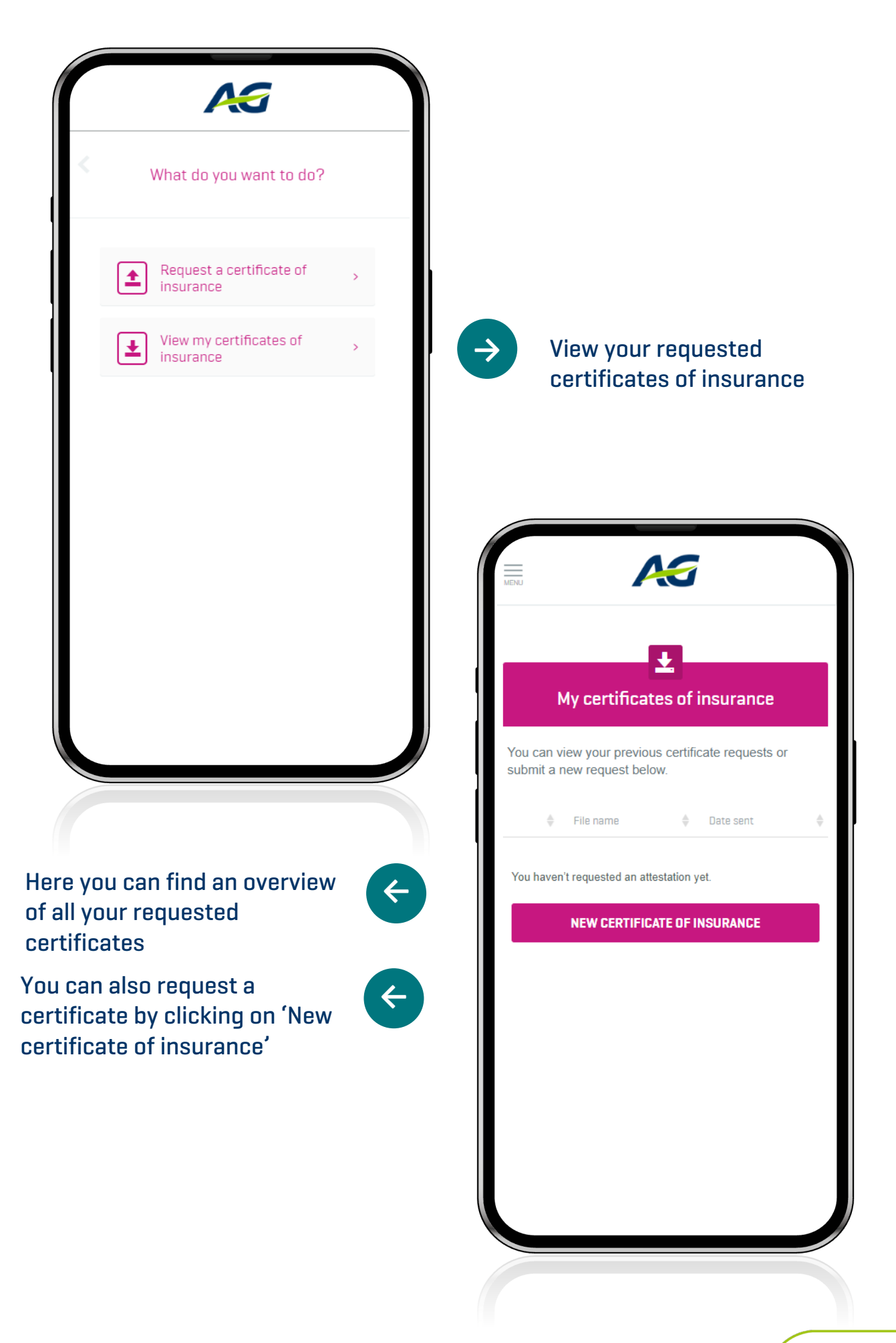

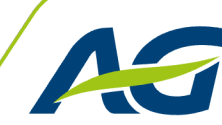